## **ATSANLAÇİN** FieldREC Sayaç Otomasyon Modemi

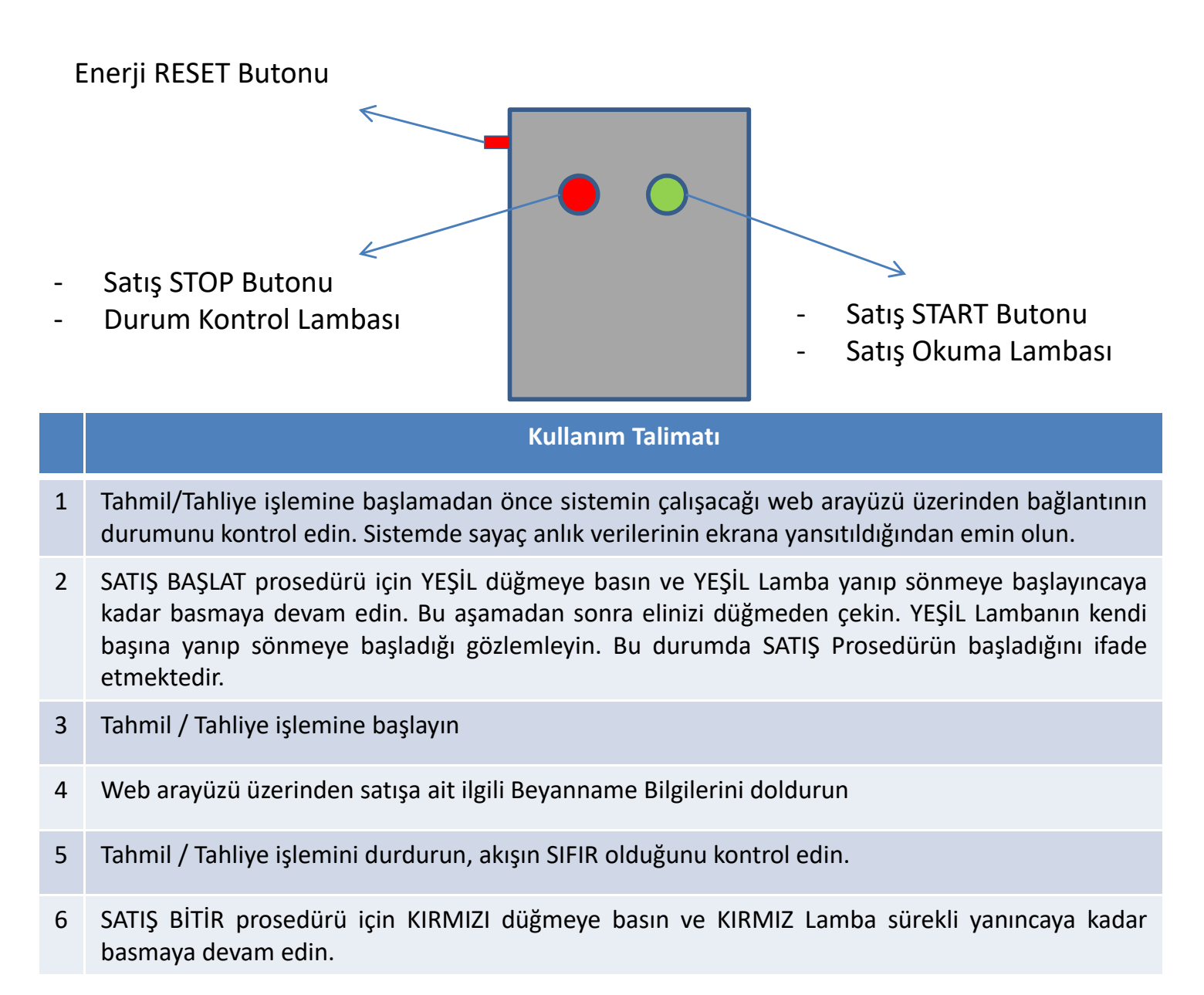

| Lamba      | Yanma Şekli                                                                            | Anlamı                                                                         |
|------------|----------------------------------------------------------------------------------------|--------------------------------------------------------------------------------|
| •          | Kırmızı Lamba 5 Saniye aralıkla Yanıp<br>Sönüyor. Flash yapıyor                        | Sayaç ile sağlıklı iletişim kuruluyor, veriler okunup web arayüze aktarılıyor. |
| • •        | Kırmızı ve Yeşil lamba sırayla yanıp<br>sönüyor                                        | Merkez sunucuya veri aktarılamıyor.<br>İnternet erişim sorunu var.             |
| $\bigcirc$ | Yeşil lamba tek başına 5 saniye<br>aralıkla yanıp sönüyor. Flash yapıyor.              | Sistem SATIŞ modunda olup tüm okumalar sağlıklı aktarılmaktadır.               |
| • •        | Kırmızı ve Yeşil lamba aynı anda 5<br>saniye aralıkla yanıp sönüyor. Flash<br>yapıyor. | Sayaç ile haberleşme hatası mevcut.<br>Bağlantıları kontrol edin.              |

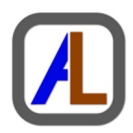

## Uyarılar

- 1 Resmi Tebligat gereği Otomasyon sistemi internete bağlı olmadığında VEYA sayaç ile haberleşemediğinde ithalat ve ihracat kapsamındaki tahmil/tahliye işlemleri durdurulmalı, derhal ilgili gümrük memurluğuna bilgi verilmelidir
- 2 Sayaç hattı üzerinde Otomasyon sisteminin kumanda edebileceği herhangi bir vana yoktur. Bu bakımdan ithalat ve ihracat işlemlerinde SATIŞ BAŞLAT prosedürünü çalıştırmadan sayaçtan ürün geçmesi halinde bu bilgiler gümrük bakanlığına SATIŞ RAPORU olarak yansıtılamaz. Bu yüzden SATIŞ START Butonuna basmadan **KESİNLİKLE TAHMİL/TAHLİYE İŞLEMİNE BAŞLAMAYIN.**
- 3 SATIŞ BAŞLAT prosedürü başladıktan sonra ikmal bittiğinde SATIŞ BİTİR prosedürü uygulanmadıkça satış sürekli DEVAM EDİYOR modunda kalacaktır. Tahmil / tahliye işlemi fiziki olarak tamamlandığından emin olunduğunda SATIŞ STOP Butonuna basın. Bu düğmeye basmadan ve satışın bitirildiğinden emin olmadan yeni bir satışa başlarsanız, Otomasyon sistemi bunu bir önceki satışın devamı olarak değerlendirecek ve gümrük verilerinde tutarsızlık oluşacaktır.
- 4 Otomasyon Modemi 220 VAC elektrik beslemesi ile çalışmaktadır. Tebligatlar gereği bu besleme hiçbir zaman kesilmemeli, kesintisiz güç kaynağı, regülatör gibi koruyucu ekipmanlar ile desteklenmelidir.
- 5 Sayaç totallerini hiçbir şart altında **SIFIRLAMAYIN**
- 6 İnternet erişimi arızası hallerinde satışı durdurmamak amacıyla sisteme Wi-Fi internet erişim özelliği eklenmiştir. Mevcut ethernet kablosu ve ofis ortamındaki modem alt yapısında sorun olması halinde herhangi bir cep telefonu ile internete erişim sağlayabilir siniz. Bunun için cep telefonunuzun Mobil Ağ özelliğini açın ve İnternet Paylaşımı Hotspot fonskiyonunu devreye alın. Cep telefonunuzdaki mobil paylaşım Network ismi olarak "al" yazın ve güvelik şifresini "milan1234" olarak kayıt edin. Cep telefonunuzu modemin yakınlarında tutun. Bağlantının geldiğini kontrol edin.
- 7 Herhangi bir nedenle sayaç ile haberleşme sorunu yaşandığında veya internet erişimi koptuğunda
  5 saniye boyunca RESET düğmesine basın.
- 8 Aynı gemiden yapılan dolumlarda ürün değişikliği bulunduğunda (Örneğin önce Propan sonra Mix) her farklı ürün için ayrı bir satış açıp sonlandırın.
- 9 Tahmil / Tahliye işlemi devam ederken **KESİNLİKLE KIRMIZI BUTONA BASMAYIN**

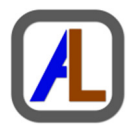